# & Configureer beveiligde client IKEv2/ASA in ASDM met AAA Cert Auth

## Inhoud

Inleiding **Voorwaarden** Vereisten Gebruikte componenten **Netwerkdiagram** Configuraties Configuratie in ASDM Stap 1. VPN-wizards openen Stap 2. Identificatie van verbindingsprofiel Stap 3. VPN-protocollen Stap 4. Clientafbeeldingen Stap 5. Verificatiemethoden Stap 6. SAML-configuratie Stap 7. Toewijzing van clientadres Stap 8. Netwerknaamoplossingsservers Stap 9. NAT-vrijstelling Stap 10. Beveiligde clientimplementatie Stap 11. Instellingen opslaan Stap 12. Beveiligd clientprofiel bevestigen en exporteren Stap 13. Bevestig details van beveiligd clientprofiel Stap 14. Instellingen in ASA CLI bevestigen Stap 15. Cryptografisch algoritme toevoegen Configuratie in Windows-server Configuratie in ISE Stap 1. Apparaat toevoegen Stap 2. Actieve map toevoegen Stap 3. Identiteitsbroncode toevoegen Stap 4. Beleidsset toevoegen Stap 5. Verificatiebeleid toevoegen Stap 6. Toepassingsbeleid toevoegen **Verifiëren** Stap 1. Kopieer een beveiligd clientprofiel naar Win10 PC1 Stap 2. VPN-verbinding starten Stap 3. Syslog op ASA bevestigen Stap 4. IPsec-sessie voor ASA bevestigen Stap 5. Radius live log bevestigen Problemen oplossen Stap 1. VPN-verbinding starten Stap 2. Syslog in CLI bevestigen **Referentie** 

## Inleiding

Dit document beschrijft de stappen die nodig zijn om een beveiligde client via IKEv2 op ASA te configureren met behulp van ASDM met AAA en certificaatverificatie.

## Voorwaarden

## Vereisten

Cisco raadt kennis van de volgende onderwerpen aan:

- Configuratie van Cisco Identity Services Engine (ISE)
- Configuratie van Cisco adaptieve security virtuele applicatie (ASAv)
- Configuratie van Cisco Adaptieve Security Device Manager (ASDM)
- VPN-verificatiestroom

## Gebruikte componenten

De informatie in dit document is gebaseerd op de volgende software- en hardware-versies:

- Identity Services Engine virtuele 3.3-patch 1
- Adaptieve security virtuele applicatie 9.20(2)21
- Adaptieve security apparaatbeheer 7.20(2)
- Cisco Secure-client 5.1.3.62
- Windows Server 2016
- Windows 10

De informatie in dit document is gebaseerd op de apparaten in een specifieke laboratoriumomgeving. Alle apparaten die in dit document worden beschreven, hadden een opgeschoonde (standaard)configuratie. Als uw netwerk live is, moet u zorgen dat u de potentiële impact van elke opdracht begrijpt.

## Netwerkdiagram

Dit beeld toont de topologie die bij het voorbeeld van dit document wordt gebruikt.

De domeinnaam ingesteld op Windows Server 2016 is ad.rem-system.com, die wordt gebruikt als voorbeeld in dit document.

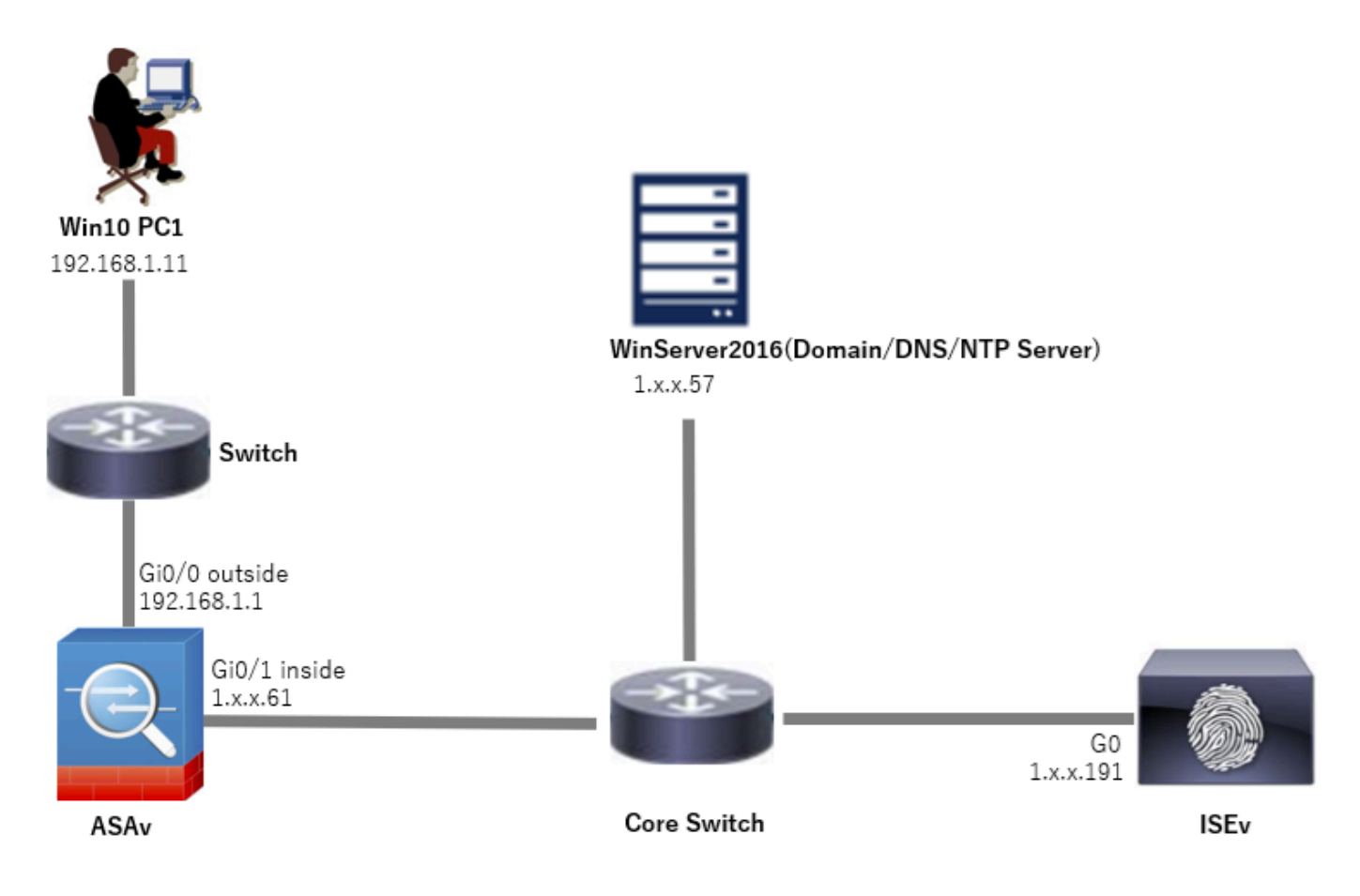

Netwerkdiagram

## Configuraties

## Configuratie in ASDM

### Stap 1. VPN-wizards openen

Navigeer naar Wizards > VPN Wizards, klik op Secure Client VPN Wizard.

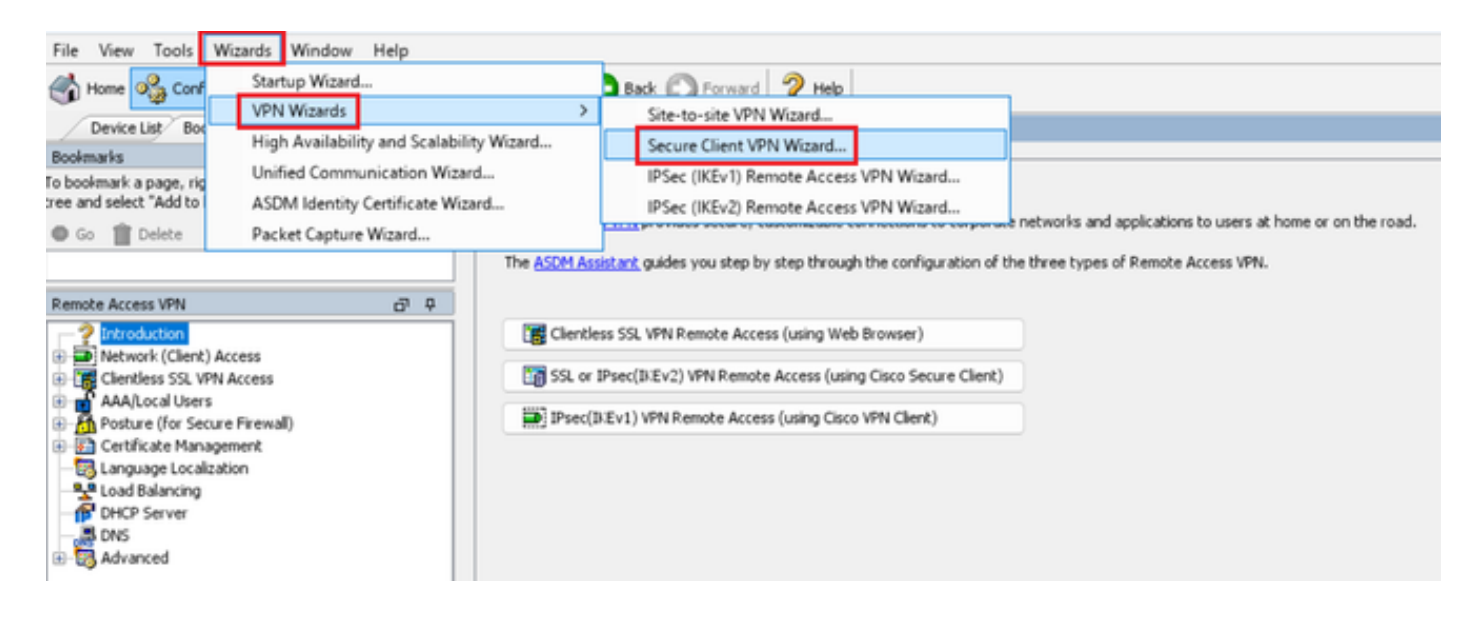

## Klik op Next (Volgende).

| Secure Client VPN Conne | ction Setup Wizard                                                                                                    | $\times$ |
|-------------------------|----------------------------------------------------------------------------------------------------|----------|
| VPN Wizard              | Introduction                                                                                                    |          |
|                         | Use this wizard to configure the ASA to accept VPN connections from the Secure VPN Client. The connections will be protecte<br>using either the IPsec or the SSL protocol. The ASA will automatically upload the Secure VPN Client to the end user's device | be       |
| 100 to                  | when a VPN connection is established.                                                                                                    |          |
|                         | Local e Remote                                                                                                    |          |
| Corporate               |                                                                                                    |          |
| sector to               |                                                                                                    |          |
|                         |                                                                                                    |          |
| THUM HIM                |                                                                                                    |          |
| TIT                     |                                                                                                    |          |
|                         |                                                                                                    |          |
|                         |                                                                                                    |          |
|                         | < gack Next > Rifl Help                                                                                                    |          |

Klik op Volgende knop

Stap 2. Identificatie van verbindingsprofiel

Voer informatie in voor het verbindingsprofiel. Naam verbindingsprofiel: vpn-ipsec-tunnel-grp VPN-toegangsinterface: buiten

| Secure Client VPN Conne                                | ection Setup Wizard                                                                                                    | × |
|--------------------------------------------------------|----------------------------------------------------------------------------------------------------|---|
| Steps                                                  | Connection Profile Identification                                                                                         |   |
| 1. Introduction                                        | This step allows you to configure a Connection Profile Name and the Interface the remote access users will access for VPN |   |
| 2. Connection Profile                                  | connections.                                                                                                    |   |
| 3. VPN Protocols                                       | Connection Profile Name: vpn-ipsec-tunnel-grp                                                                             |   |
| 4. Client Images                                       | UTM Access Takedaces                                                                                                    |   |
| 5. Authentication Methods                              | VPN Access Likelitace:                                                                                                    |   |
| 6. SAML Configuration                                  |                                                                                                    |   |
| 7. Client Address Assignme                             |                                                                                                    |   |
| <ol> <li>Network Name Resolutio<br/>Servers</li> </ol> |                                                                                                    |   |
| 9. NAT Exempt                                          |                                                                                                    |   |
| 10. Secure Client Deployme                             |                                                                                                    |   |
| 11. Summary                                            |                                                                                                    |   |
|                                                        |                                                                                                    |   |
|                                                        |                                                                                                    |   |
|                                                        |                                                                                                    |   |
|                                                        | < gack Next > Help                                                                                                    |   |

Identificatie van verbindingsprofiel

## Stap 3. VPN-protocollen

Selecteer IPsec en klik op de knop Add om een nieuw zelfondertekend certificaat toe te voegen.

| Secure Client VPN Connection Setup Wizard                                                                                                    | X Same Analysis and Analysis and Analysis an |
|----------------------------------------------------------------------------------------------------|----------------------------------------------------------------------------------------------------|
| Steps     VPN Protocols       1. Introduction     Secure Client can use either the IPsec or SS, protocol to protect the data traffic. Please select which protocol or prot<br>would like this connection profile to support.       2. Connection Profile<br>Identification     SSL       3. VPN Protocols     SSL       4. Clent Images     Prec       5. Authentication Methods     Device Certificate       6. SAML Configuration     Device Certificate identifies the ASA to the remote access clents. Certain Secure<br>clerk feature (Many-On, IPsec/IJE-V2) require that valid device certificate be<br>available on the ASA.       9. NAT Exempt<br>10. Secure Clent Deployment     Device Certificate:None | atocols you           Issued To         Issued By         Expiry Date         Associated Trustpoints         Usage         Public Key Type         Add           Show Details         Delete         Export         Install         Re-Erroll                                                                                                    |
| < Back [Bent> R:II]                                                                                                    | Eind: <ul> <li>Batch Case</li> <li>Certificate Expiration Alerts</li> <li>Send the first alert before:</li> <li>(days)</li> <li>(days)</li> <li>Set Default</li> <li>Repeat Alert Interval:</li> <li>7 (days)</li> </ul> Weak Crypto Configurations <ul> <li>Permit Weak key sizes and Hash Algorithms</li> <li>Public CA Enrolment</li> <li>Get your Cisco ASA security appliance up and running quickly with an SSL Advantage digital certificate from Entrust. Entrust offers Cisco customers a special promotional price for certificates and trial certificates for testing.</li> <li>Enroll ASA SSL certificate with Entrust.</li> <li>Using a previously saved certificate Wizard</li> <li>The Cisco ASM Identity Certificate Wizard assists you in creating a self-signed certificate that is required for launching ASDM through launcher.</li> <li>Launch ASDM Identity Certificate Wizard</li> </ul>                                                                                                    |

Voer informatie in voor een zelfondertekend certificaat.

Trustpoint Naam: vpn-ipsec-trustpoint

## Toetsenpaar: ipsec-kp

| Add Identity Certificate X                                                                   | To Add Key Pair                    | × |
|----------------------------------------------------------------------------------------------|------------------------------------|---|
| Trustpoint Name: vpn-ipsec-trustpoint                                                        | Key Type: O RSA O EDDSA            |   |
| Import the identity certificate from a file (PKCS12 format with Certificate(s)+Private Key): |                                    |   |
| Decryption Passphrase:                                                                       | Name: Use default key pair name    |   |
| File to Import From: Browse                                                                  | Enter new key pair name: ipsec-kp  |   |
| • Add a new identity certificate:                                                            | Size: 4096 v                       |   |
| Key Pair: Ipsec-kp 		 Show New                                                               | Usage: O General purpose O Special |   |
| Certificate Subject DN: CN=ciscoasa Select                                                   |                                    |   |
| Generate self-signed certificate     Generate Now     Cancel     Help                        |                                    |   |
| Advanced                                                                                     |                                    |   |
| Enable CA flag in basic constraints extension                                                |                                    |   |
| Add Certificate Cancel Help                                                                  |                                    |   |

Details van het zelfondertekende certificaat

Bevestig de instellingen van VPN-protocollen en klik op Volgende.

| Secure Client VPN Conne                                                                                                    | ction Setup Wizard                                                                                                    | × |
|----------------------------------------------------------------------------------------------------|----------------------------------------------------------------------------------------------------|---|
| Steps         1. Introduction         2. Connection Profile Identification         J. VPN Protocols         4. Client Images         5. Authentication Methods         6. SAML Configuration         7. Client Address Assignme         8. Network Name Resolutio Servers         9. NAT Exempt         10. Secure Client Deployme         11. Summary | VPN Protocols Secure Client can use either the IPsec or SSL protocol to protect the data traffic. Please select which protocol or protocols yo would like this connection profile to support. SSL SSL Device Certificate Device Certificate Device certificate identifies the ASA to the remote access clients. Certain Secure Client features (Always-On, IPsec/ID:Ev2) require that valid device certificate be available on the ASA. Device Certificate Vpn-ipsec-trustpoint:unstructuredNam V Manage | u |
|                                                                                                    | < Back Next > It in Help                                                                                                    |   |

Instellingen VPN-protocol bevestigen

#### Stap 4. Clientafbeeldingen

Klik op de knop Add om een beveiligd cliëntbeeld toe te voegen en klik op Next.

| Secure Client VPN Conne                                                                                                    | ction Setup Wizard                                                                                                    | ×                                                                                                    |
|----------------------------------------------------------------------------------------------------|----------------------------------------------------------------------------------------------------|----------------------------------------------------------------------------------------------------|
| Steps                                                                                                    | Client Images                                                                                                    |                                                                                                    |
| Introduction     Connection Profile     Identification     VPN Protocols     Client Images     Authentication Methods                                                                    | ASA can automatically upload the latest Secure Client package to the of<br>A regular expression can be used to match the user-agent of a browse<br>You can also minimize connection setup time by moving the image used<br>the top of the list. | lient device when it accesses the enterprise network.<br>If to an image.<br>By the most commonly encountered operation system to |
| <ol> <li>SAML Configuration</li> <li>Client Address Assignme</li> <li>Network Name Resolutio<br/>Servers</li> <li>NAT Exempt</li> <li>Secure Client Deployme</li> <li>Summary</li> </ol> | Image<br>disk0:/cisco-secure-client-win-5.1.3.62-webdeploy-k9.pkg                                                                                                    | Regular expression to match user-agent                                                                                           |
|                                                                                                    | You can download Secure Client packages from Cisco by searching 'Se                                                                                                    | cure Mobility Client' or <u>click here</u> ,                                                                                     |
|                                                                                                    | < gack Next >                                                                                                    | Riff Help                                                                                                    |

Clientafbeeldingen

## Stap 5. Verificatiemethoden

Klik op de knop Nieuw om een nieuwe server toe te voegen en klik op Volgende.

Naam servergroep : radius-grp

Verificatieprotocol: RADIUS

IP-adres server: 1.x.x.191

#### Interface: binnen

| Secure Client VPN Conn                                                                                                    | ection Setup Waard X                                                                                                    | To New Authentication Server Group                                                                                                    | Secure Client VPN Conner                                                                                                    | tion Setup Wizard X                                                                                                    |
|----------------------------------------------------------------------------------------------------|----------------------------------------------------------------------------------------------------|----------------------------------------------------------------------------------------------------|----------------------------------------------------------------------------------------------------|----------------------------------------------------------------------------------------------------|
| 29a<br>1. bitsdator<br>2. Greentian hylle<br>2. Greentian hylle<br>3. With Protoch<br>3. Anthenatic attem<br>Methods<br>6. Stat Configuration<br>7. Circle Address Assignme<br>5. Halt Configuration<br>5. Halt Configuration<br>16. Secure Circle Exployme<br>11. Samary | Alchertosans Helladi<br>The dar bit on good the schertosation more:<br>The card all on the Tables. "Subtin to cards a new server grace.<br>AAA Server Grage (IKC) | Create a new authentication server group containing one authentication server.<br>To add more servers to the group or drampe other AAA server etitings, go to<br>Configuration Device Hanagemet > Users/AAA > AAA Server Group.<br>Server Group Name:<br>Authentication Protocol:<br>Server IP Address:<br>Interface:<br>Interface: | 9495<br>1. Information Public<br>2. Constitution Public<br>Information<br>3. WHP Interacted<br>3. WHP Interacted<br>5. Authornal Assignment<br>5. Safe Configuration<br>7. Other Address Assignment<br>5. Natroak Same Beaution<br>5. Natroak Same Beaution<br>5. Natroak Same Beaution<br>5. Natroak Same Beaution<br>5. Natroak Same Beaution<br>5. Natroak Same Beaution<br>5. Natroak Same Beaution<br>5. Sammary | Alferticizen hiteled<br>Tea dag letz you geeff, hite bioloxie of the authentication same.<br>Aut forme Grapp I make op Team.<br>Aut forme Grapp I make op Team.<br>Aut forme Grapp I make op form.<br>Aut forme Grapp Team. |
|                                                                                                    | 444 (942) (942) (94)                                                                                                    | Server Secret Key:<br>Confirm Server Secret Key:                                                                                                    |                                                                                                    | 494 943 0.0 Http://www.com/auto-auto-auto-auto-auto-auto-auto-auto-                                                                                                    |

## Stap 6. SAML-configuratie

## Klik op de knop Volgende.

| Secure Client VPN Conne                                                                                                    | action Setup Wizard                                                                                                    | × |
|----------------------------------------------------------------------------------------------------|----------------------------------------------------------------------------------------------------|---|
| Steps                                                                                                    | SAML Configuration                                                                                                    |   |
| <ol> <li>Introduction</li> <li>Connection Profile<br/>Identification</li> <li>VPN Protocols</li> <li>Client Images</li> <li>Authentication Methods</li> <li>SAML Configuration</li> <li>Client Address Assignme</li> <li>Network Name Resolutio<br/>Servers</li> <li>NAT Exempt</li> <li>Secure Client Deployme</li> <li>Summary</li> </ol> | This step allows you to configure a SAML and the authenticaion method. Authentication Method: AAA Server Group: radius-grp Use LOCAL if Server Group fails SAML Identity Provider SAML Server : None Manage |   |
|                                                                                                    | < Back Next > It in Help                                                                                                    |   |

SAML-configuratie

#### Stap 7. Toewijzing van clientadres

Klik op Nieuwe knop om een nieuwe IPv4-pool toe te voegen en klik op Volgende knop.

Naam : vpn-ipsec-pool

IP-startadres: 172.16.1.20

EindIP-adres: 172.16.1.30

Subnetmasker: 255.255.255.0

| Secure Client VPN Conne                                                                                                    | ction Setup Wizard                                                                                                    |                                                                          | ×                                                                                     | Secure Client VPN Conne                                                                                                    | nection Setup Wizard                                                                                                    | ×      |
|----------------------------------------------------------------------------------------------------|----------------------------------------------------------------------------------------------------|--------------------------------------------------------------------------|---------------------------------------------------------------------------------------|----------------------------------------------------------------------------------------------------|----------------------------------------------------------------------------------------------------|--------|
| Steps  I. Introduction Connection Profile Identification VPN Protocols 4. Clent Tunges 5. Authentication Methods                                                      | Clerk Address Assignment<br>This step allows you to create a new address pool or<br>be assigned addresses from the pools when they cor<br>IPv6 address pool is only supported for 55L connects<br>IPv6 address Pool<br>Pv4 Address Pool<br>Address Pool: Select Verv | select an existing addres<br>nect.<br>m.                                 | s pool for IPv4 and IPv6. The Secure Clents will                                      | Steps   I. Introduction Connection Profile Identification 3. VPN Protocols 4. Client Images 5. Authentication Methods                                          | Client Address Assignment         This step allows you to create a new address pool or select an existing address pool for IPv4 and IPv6. The Secure Client be assigned address pool is only supported for SSL connection.         IPv6 address pool is only supported for SSL connection.         IP v4 Address Pool         Address Pool         Address Pool         Address Pool | s will |
| G. SAML Configuration     Cilient Address     Assignment     Network Name Resolutio     Servers     NAT Exempt     Servers     Server Client Deployme     11. Summary | Details of the selected address pool                                                                                                    | Name:<br>Starting IP Address<br>Ending IP Address:<br>Subnet Mask:<br>OK | Vpn-ipsec-pool<br>172.16.1.20 -<br>172.16.1.30 -<br>255.255.255.25.0 -<br>Cancel Help | 6. SAML Configuration<br>7. Client Address<br>Assignment<br>8. Network Name Resolutio<br>Servers<br>9. NAT Exempt<br>10. Secure Client Deployme<br>11. Summary | Details of the selected address pool<br>Starting IP Address:<br>Ending IP Address:<br>172:16:1.30<br>Subnet Mask:<br>255:255.255.0<br>V                                                                                                    |        |
|                                                                                                    | <back next=""></back>                                                                                                    |                                                                          | I(cif) Help                                                                           |                                                                                                    | <back [jext="">] 取消 H</back>                                                                                                    | elp    |

Clientadrestoewijzing

## Stap 8. Netwerknaamoplossingsservers

Invoerinformatie voor DNS en domein, klik op Volgende knop.

DNS-servers : 1.x.x.57

## Domeinnaam: ad.rem-system.com

| Secure Client VPN Conne                                                                                                    | ection Setup Wizard                                                                                                    | ×   |
|----------------------------------------------------------------------------------------------------|----------------------------------------------------------------------------------------------------|-----|
| Steps                                                                                                    | Network Name Resolution Servers                                                                                                    |     |
| <ol> <li>Introduction</li> <li>Connection Profile<br/>Identification</li> <li>VPN Protocols</li> <li>Client Images</li> <li>Authentication Methods</li> <li>SAML Configuration</li> <li>Client Address Assignme</li> <li>Network Name<br/>Resolution Servers</li> <li>NAT Exempt</li> <li>Secure Client Deployme</li> <li>Summary</li> </ol> | This step lets you specify how domain names are resolved for the remote user when accessing the internal network. DNS Servers: Domain Name: ad.rem-system.com |     |
|                                                                                                    | < gack Next > It if He                                                                                                    | slp |

Netwerknaamoplossingsservers

Stap 9. NAT-vrijstelling

Klik op de knop Volgende.

| Secure Client VPN Conn                                                                                                    | ection Setup Wizard                                                                                         | ×    |
|----------------------------------------------------------------------------------------------------|----------------------------------------------------------------------------------------------------|------|
| Steps                                                                                                    | NAT Exempt                                                                                                  |      |
| <ol> <li>Introduction</li> <li>Connection Profile<br/>Identification</li> <li>VPN Protocols</li> <li>Client Images</li> <li>Authentication Methods</li> <li>SAML Configuration</li> <li>Client Address Assignme</li> <li>Network Name Resolutio<br/>Servers</li> <li>NAT Exempt</li> <li>Secure Client Deployme</li> <li>Summary</li> </ol> | If network address translation is enabled on the ASA, the VPN traffic must be exempt from this translation. |      |
|                                                                                                    | < Back Next > 現初                                                                                            | Help |

NAT-vrijstelling

## Stap 10. Beveiligde clientimplementatie

## Selecteer Toestaan dat het web wordt gestart en klik op Volgende.

| Secure Client VPN Conne                                                                                                    | ction Setup Wizard X                                                                                                    |
|----------------------------------------------------------------------------------------------------|----------------------------------------------------------------------------------------------------|
| Steps                                                                                                    | Secure Client Deployment                                                                                                    |
| Steps     I. Introduction     Connection Profile     Identification     VPN Protocols     Clent Images     Authentication Methods     SAML Configuration     Clent Address Assignme     Network Name Resolutio     Servers     NAT Exempt     IO. Secure Client     Deployment     II. Summary | Secure Client Deployment Secure Client program can be installed to a client device by one of the following two methods: 1) Web launch - On accessing the ASA using a Web Browser, the Secure Client package will be automatically installed; 2) Pre-deployment - Manually install the Secure Client package.  Allow Web Launch Caution: Web launch is global setting, it affects all connections. Secure Client SSL connections and clientless SSL connections will NOT work if it is turned off.  For pre-deployment, please remember to include the client profile 'disk0:/vpn-ipsec-tunnel-grp_client_profile.xml' from the ASA in your Secure Client package, otherwise IPsec connection will NOT work. |
|                                                                                                    | < Back Next > 現初 Help                                                                                                    |

### Stap 11. Instellingen opslaan

Klik op Finish (Voltooien) en sla de instellingen op.

| Secure Client VPN Conne | ction Setup Wizard                                 |                                                                          | X 🖾 Warning X                                                                                                    | 2 |
|-------------------------|----------------------------------------------------|--------------------------------------------------------------------------|----------------------------------------------------------------------------------------------------|---|
| VPN Wizard              | Summary                                            |                                                                          | ASDM received messages below when one or more of the commands below were sent to the ASA. [Ok]<br>means success. [ERROR] means failure. [INFO] means information and [WARNING] means warning                         |   |
|                         | Here is the summary of the configuration.          |                                                                          | [OK] ip local pool vpn-ipsec-pool 172.16.1.20-172.16.1.30 mask 255.255.255.0                                                                                                    | 1 |
| EDIT                    | Name                                               | Value                                                                    | [OK] ! write client profile "disk0:/vpn-ipsec-tunnel-grp_client_profile.xml" to ASA<br>[OK] webvpn                                                                                                    |   |
|                         | Summary Name/Alias of the Connection Profile       | vpn-ipsec-tunnel-grp                                                     | [OK] anyconnect profiles vpn-ipsec-tunnel-grp_client_profile disk0:/vpn-ipsec-tunnel-grp_client_profile.xml<br>[OK] exit                                                                                             |   |
| (corporate)             | VPN Access Interface<br>Device Digital Certificate | outside<br>vpn-ipsec-trustpoint:unstructuredName=ciscoasa, CN            | [OK] aaa-server radius-grp protocol radius<br>[OK] aaa-server radius-grp (inside) host 1.[i.J.191                                                                                                    |   |
| Network                 | VPN Protocols Enabled<br>Secure Client Images      | IPsec only<br>1 package                                                  | aaa-server radus-grp (inside) host 1.1"                                                                                                    |   |
| I A                     | Authentication Server Group                        | radus-grp<br>Server:                                                     | [OK] vsy<br>[OK] exit<br>[OK] group-policy GroupPolicy vpn-ipsec-tunnel-grp internal                                                                                                    |   |
|                         | Address Pool for the Client                        | Authentication Method: asa<br>172.16.1.20 - 172.16.1.30                  | [OK] group-policy GroupPolicy_vpn-ipsec-tunnel-grp attributes<br>group-policy GroupPolicy_vpn-ipsec-tunnel-grp attributes                                                                                            |   |
| 1 Trantill              | DNS                                                | Server:<br>Domain Name:                                                  | [OK] vpn-tunnel-protocol lkev2<br>[OK] webvpn                                                                                                    |   |
| TTT                     | Network Address Translation                        | The protected traffic can be subjected to network address<br>translation | group-policy GroupPolicy_vpn-ipsec-tunnel-grp attributes<br>webypn                                                                                                    |   |
| 6 A-                    |                                                    |                                                                          | [Ux] anyconnect prortees value symplexe-cunnel-grp_sterk_prortie type user<br>[Uk] gext<br>[Uk] group-policy GroupPolicy_ypn-ipsec-tunnel-grp attributes<br>aroup-policy GroupPolicy von-ipsec-tunnel-grp attributes |   |
|                         | < Back Einish                                      | - 取詞 He                                                                  | Close                                                                                                    |   |

Instellingen opslaan

#### Stap 12. Beveiligd clientprofiel bevestigen en exporteren

Navigeer naar Configuration > Remote Access VPN > Network (Client) Access > Secure Client Profile, klik op Edit knop.

| File View Iools Wigards Window Help                                                                                                    | re 🔇 Refresh 🔾 Back 💭 Forward 🦻 Help                                                                                                    |                                                                                                    |                                                                                      | Type topic to search Go                                          | cisco       |
|----------------------------------------------------------------------------------------------------|----------------------------------------------------------------------------------------------------|----------------------------------------------------------------------------------------------------|--------------------------------------------------------------------------------------|------------------------------------------------------------------|-------------|
| Device List Bookmarks                                                                                                    | Configuration > Remote Access VPN > Network (Client) Acce                                                                                                    | ss > Secure Client Profile                                                                                                    |                                                                                      |                                                                  |             |
| Boolmarks <u>a</u> a <u>a</u> a <u>x</u><br>To boolmark a page, right-click on a node in the navigation<br>tree and select. "Add to boolemarks".<br>Go <u>to</u> Delete                                                                   | This panel is used to manage Secure Client Profiles and perform grou<br>upload and download of client profiles between local machine and de<br>The profile Usage field is introduced with the Secure Mobility Solution | p assignment for Secure Client version 2.5 or later. You can select a pr<br>vice.<br>. This field contains different profile usage in Secure Client version 3.0 | offe to edit, change group or to delete. You can select the 'Add' butt<br>and later. | on to add a new profile. Pressing the Import or Export bu        | tton is for |
| Remote Access VPN 67 0                                                                                                    | 🗣 Ada 🗭 Edit 🔀 Change Group Policy 📋 Delete 🐺 Import                                                                                                    | The Export 🔊 Valdate                                                                                                    |                                                                                      |                                                                  |             |
| Introduction     Introduction     Introduction     Introduction     Introduction     Introduction     Introduction     Introduction     Introduction     Introduction     Introduction     Introduction     Introduction     Introduction | Profile Name<br>Ispri-pisec-tunnel-grp_clenet_profile                                                                                                    | Profile Usage<br>AnyConnect VPN Profile                                                                                                    | Group Policy<br>GroupPolicy_upn-ipsec-tunnel-grp                                     | Profile Location<br>disk0:/vpn-psec-turnel-grp_ckent_profile.xml |             |

Beveiligd clientprofiel bewerken

Bevestig de details van het profiel.

- Display naam (verplicht): ciscoasa (IPsec) IPv4
- FQDN- of IP-adres: 192.168.1.1
- Primair protocol: IPsec

| Secure Client Profile Editor - v                                                         | pn-ipsec-tunnel-grp                                        | client_profile                                     |            |                                                              |             |         | Server List Entry                                                     |                |     |                       |                                                                                                | ×                 |
|------------------------------------------------------------------------------------------|------------------------------------------------------------|----------------------------------------------------|------------|--------------------------------------------------------------|-------------|---------|-----------------------------------------------------------------------|----------------|-----|-----------------------|------------------------------------------------------------------------------------------------|-------------------|
| Profile: vpn-ipsec-tunnel-grp_client_profile                                             |                                                            |                                                    |            | Server Load Balancing Servers SCEP Hoble Certificate Pinning |             |         |                                                                       |                |     |                       |                                                                                                |                   |
| Preferences (Part 1)<br>Preferences (Part 2)<br>References (Part 2)                      | Server List                                                |                                                    |            |                                                              |             |         | Primary Server Connec<br>Display Name (inquired) (coccase (Prec) Pref |                |     | Connection Informatio | on<br>[Pec ∵]                                                                                  |                   |
| Centrate Having<br>Centrate Having<br>Centrate Having<br>Centrate Market<br>Ender Having | Houtmanne<br>Researce (Direct & a<br>Note: it is highly of | Hot Address<br>- 192-546-1-1<br>ecommended that at | Uber Group | Backap Server List                                           | SCIP Mobile | Setting | Poper P Add<br>190, 548-1.1<br>Group URL                              | Backup Servers |     | Auth Hethod D         | uring B/E Registration<br>05 gateway only)<br>Add<br>Move Up<br>Move Up<br>Move Down<br>Delete | [AP-AryCorrect -> |
|                                                                                          |                                                            |                                                    |            |                                                              |             |         |                                                                       |                | OK. | Carcel                |                                                                                                |                   |

Beveiligd clientprofiel bevestigen

### Klik op de knop Exporteren om het profiel naar een lokale pc te exporteren.

| File View Tools Wizards Window Help                                                                                                    |                                                   |                                                                                 |                                                                         | Type topic to search                                                   |
|----------------------------------------------------------------------------------------------------|---------------------------------------------------|---------------------------------------------------------------------------------|-------------------------------------------------------------------------|------------------------------------------------------------------------|
| 🚮 Home 🙈 Configuration 😥 Monitoring 🔚 Sar                                                                                                    | we 🔇 Refresh 🔇 Back 🕥 Forward 🧳                   | Help                                                                            |                                                                         |                                                                        |
| Device List Realmonder                                                                                                    | Conferentiate & Description & Annual Mathematica  | much (Claub) Assess & Course Claub Deeffe                                       |                                                                         |                                                                        |
| Perfection Doormans                                                                                                    | Configuration > Remote Access VPN > Net           | WORK (CHERK) ACCESS > Secure Cherk Prome                                        |                                                                         |                                                                        |
| Boomaris D' 4 ×                                                                                                    | J                                                 |                                                                                 |                                                                         |                                                                        |
| to bookmark a page, right-click on a node in the navigation<br>tree and select "Add to bookmarks".                                                                                                    | This panel is used to manage Secure Client Pro    | iles and perform group assignment for Secure Client version 2.5 or later.Yo     | u can select a profile to edit, change group or to delete. You can sele | ect the 'Add' button to add a new profile. Pressing the Import or Expo |
|                                                                                                    | and download of client profiles between local m   | achine and device.                                                              | interest in a selector                                                  |                                                                        |
| Go Delete                                                                                                    | The profile Usage field is introduced with the Se | cure Mobility Solution. This field contains different profile usage in Secure ( | lient version 3.0 and later.                                            |                                                                        |
|                                                                                                    |                                                   |                                                                                 |                                                                         |                                                                        |
| Remote Access VPN d <sup>3</sup> Q                                                                                                    | Add 2 Edt S Change Group Policy                   | Delete Timort & Export A Validate                                               |                                                                         |                                                                        |
| -? Introduction                                                                                                    |                                                   |                                                                                 |                                                                         |                                                                        |
| Network (Client) Access                                                                                                    | Profile Name                                      | Profile Usage                                                                   | Group Policy                                                            | Profile Location                                                       |
| Secure Client Connection Profiles                                                                                                    | vpn-ipsec-tunnel-grp_client_profile               | Any Connect VPN Profile                                                         | GroupPolicy_vpn-ipsec-tunnel-grp                                        | disk0:/vpn-ipsec-tunnel-grp_client_profile.xml                         |
| Secure Client Customization/Localization                                                                                                    |                                                   |                                                                                 |                                                                         |                                                                        |
| Resources                                                                                                    |                                                   |                                                                                 |                                                                         |                                                                        |
| Binary                                                                                                    |                                                   | Expert Secure Client Brofile                                                    | ~                                                                       |                                                                        |
| Cill Text and Mass and                                                                                                    |                                                   | Export Secure Client Pronie                                                     | ^                                                                       |                                                                        |
| Customized Installer Transforms                                                                                                    |                                                   | This namel is used to expect Secure Client profile from devi                    | ra to the local file system                                             |                                                                        |
| I ocalized Installer Transforms                                                                                                    |                                                   | The particle data to expert secore client prove from den                        | te to the local the system                                              |                                                                        |
| - Secure Client Profile                                                                                                    |                                                   |                                                                                 |                                                                         |                                                                        |
| Secure Client Software                                                                                                    |                                                   |                                                                                 |                                                                         |                                                                        |
| Secure Client External Browser                                                                                                    |                                                   | Profile Name: vpn-ipsec-tunnel-grp_client_profile                               |                                                                         |                                                                        |
| - Dynamic Access Policies                                                                                                    |                                                   |                                                                                 |                                                                         |                                                                        |
| Group Policies                                                                                                    |                                                   | Local Bables Colliferentic et 2126, Dec Oreal Date                              | Itaalumo in Resure Leval                                                |                                                                        |
| IPsec(I):Ev1) Connection Profiles                                                                                                    |                                                   | colorestant colorestantes and colorest                                          | cop/vprinp browse coca                                                  |                                                                        |
| Psec(II:Ev2) Connection Profiles                                                                                                    |                                                   |                                                                                 |                                                                         |                                                                        |
| - Secure Mobility Solution                                                                                                    |                                                   |                                                                                 |                                                                         |                                                                        |
| Address Assignment                                                                                                    |                                                   |                                                                                 |                                                                         |                                                                        |
| H S Advanced                                                                                                    |                                                   |                                                                                 |                                                                         |                                                                        |
| Clericess SSL WTN Access                                                                                                    |                                                   | Export Cancel                                                                   | Help                                                                    |                                                                        |
| Average of the Section and Section and Section an |                                                   |                                                                                 |                                                                         |                                                                        |
|                                                                                                    |                                                   |                                                                                 |                                                                         |                                                                        |

Beveiligd clientprofiel exporteren

#### Stap 13. Bevestig details van beveiligd clientprofiel

Open een beveiligd clientprofiel via de browser en bevestig dat het primaire protocol voor de host IPsec is.

```
\u00ed 
\u00ed 
\u00ed 
\u00ed 
\u00ed 
\u00ed 
\u00ed 
\u00ed 
\u00ed 
\u00ed 
\u00ed 
\u00ed 
\u00ed 
\u00ed 
\u00ed 
\u00ed 
\u00ed 
\u00ed 
\u00ed 
\u00ed 
\u00ed 
\u00ed 
\u00ed 
\u00ed 
\u00ed 
\u00ed 
\u00ed 
\u00ed 
\u00ed 
\u00ed 
\u00ed 
\u00ed 
\u00ed 
\u00ed 
\u00ed 
\u00ed 
\u00ed 
\u00ed 
\u00ed 
\u00ed 
\u00ed 
\u00ed 
\u00ed 
\u00ed 
\u00ed 
\u00ed 
\u00ed 
\u00ed 
\u00ed 
\u00ed 
\u00ed 
\u00ed 
\u00ed 
\u00ed 
\u00ed 
\u00ed 
\u00ed 
\u00ed 
\u00ed 
\u00ed 
\u00ed 
\u00ed 
\u00ed 
\u00ed 
\u00ed 
\u00ed 
\u00ed 
\u00ed 
\u00ed 
\u00ed 
\u00ed 
\u00ed 
\u00ed 
\u00ed 
\u00ed 
\u00ed 
\u00ed 
\u00ed 
\u00ed 
\u00ed 
\u00ed 
\u00ed 
\u00ed 
\u00ed 
\u00ed 
\u00ed 
\u00ed 
\u00ed 
\u00ed 
\u00ed 
\u00ed 
\u00ed 
\u00ed 
\u00ed 
\u00ed 
\u00ed 
\u00ed 
\u00ed 
\u00ed 
\u00ed 
\u00ed 
\u00ed 
\u00ed 
\u00ed 
\u00ed 
\u00ed 
\u00ed 
\u00ed <
```

Details van beveiligd clientprofiel

#### Stap 14. Instellingen in ASA CLI bevestigen

Bevestig de IPsec-instellingen die door ASDM in de ASA CLI zijn gemaakt.

```
// Defines a pool of addresses
ip local pool vpn-ipsec-pool 172.16.1.20-172.16.1.30 mask 255.255.255.0
// Defines radius server
aaa-server radius-grp protocol radius
aaa-server radius-grp (inside) host 1.x.x.191
timeout 5
// Define the transform sets that IKEv2 can use
crypto ipsec ikev2 ipsec-proposal AES256
protocol esp encryption aes-256
protocol esp integrity sha-256 sha-1
crypto ipsec ikev2 ipsec-proposal AES192
protocol esp encryption aes-192
protocol esp integrity sha-256 sha-1
crypto ipsec ikev2 ipsec-proposal AES
protocol esp encryption aes
protocol esp integrity sha-256 sha-1
crypto ipsec ikev2 ipsec-proposal 3DES
protocol esp encryption aes
protocol esp integrity sha-256 sha-1
crypto ipsec ikev2 ipsec-proposal DES
protocol esp encryption aes
protocol esp integrity sha-256 sha-1
// Configures the crypto map to use the IKEv2 transform-sets
crypto dynamic-map SYSTEM_DEFAULT_CRYPTO_MAP 65535 set ikev2 ipsec-proposal AES256 AES192 AES 3DES DES
crypto map outside_map 65535 ipsec-isakmp dynamic SYSTEM_DEFAULT_CRYPTO_MAP
crypto map outside_map interface outside
// Defines trustpoint
crypto ca trustpoint vpn-ipsec-trustpoint
enrollment self
subject-name CN=ciscoasa
keypair ipsec-kp
crl configure
// Defines self-signed certificate
crypto ca certificate chain vpn-ipsec-trustpoint
certificate 6651a2a2
308204ed 308202d5 a0030201 02020466 51a2a230 0d06092a 864886f7 0d01010b
ac76f984 efd41d13 073d0be6 f923a9c6 7b
quit
// IKEv2 Policies
crypto ikev2 policy 1
encryption aes-256
integrity sha256
group 5
prf sha256
lifetime seconds 86400
crypto ikev2 policy 10
```

encryption aes-192 integrity sha256 group 5 prf sha256 lifetime seconds 86400 crypto ikev2 policy 20 encryption aes integrity sha256 group 5 prf sha256 lifetime seconds 86400 crypto ikev2 policy 40 encryption aes integrity sha256 group 5 prf sha256 lifetime seconds 86400 // Enabling client-services on the outside interface crypto ikev2 enable outside client-services port 443 // Specifiies the certificate the ASA uses for IKEv2 crypto ikev2 remote-access trustpoint vpn-ipsec-trustpoint // Configures the ASA to allow Cisco Secure Client connections and the valid Cisco Secure Client images webvpn enable outside enable anyconnect image disk0:/cisco-secure-client-win-5.1.3.62-webdeploy-k9.pkg 1 anyconnect profiles vpn-ipsec-tunnel-grp\_client\_profile disk0:/vpn-ipsec-tunnel-grp\_client\_profile.xml anyconnect enable tunnel-group-list enable // Configures the group-policy to allow IKEv2 connections and defines which Cisco Secure Client profile group-policy GroupPolicy\_vpn-ipsec-tunnel-grp internal group-policy GroupPolicy\_vpn-ipsec-tunnel-grp attributes wins-server none dns-server value 1.x.x.57 vpn-tunnel-protocol ikev2 default-domain value ad.rem-system.com webvpn anyconnect profiles value vpn-ipsec-tunnel-grp\_client\_profile type user // Ties the pool of addressess to the vpn connection tunnel-group vpn-ipsec-tunnel-grp type remote-access tunnel-group vpn-ipsec-tunnel-grp general-attributes address-pool vpn-ipsec-pool authentication-server-group radius-grp default-group-policy GroupPolicy\_vpn-ipsec-tunnel-grp tunnel-group vpn-ipsec-tunnel-grp webvpn-attributes group-alias vpn-ipsec-tunnel-grp enable

Stap 15. Cryptografisch algoritme toevoegen

In ASA CLI voegt u groep 19 toe aan het IKEv2-beleid.

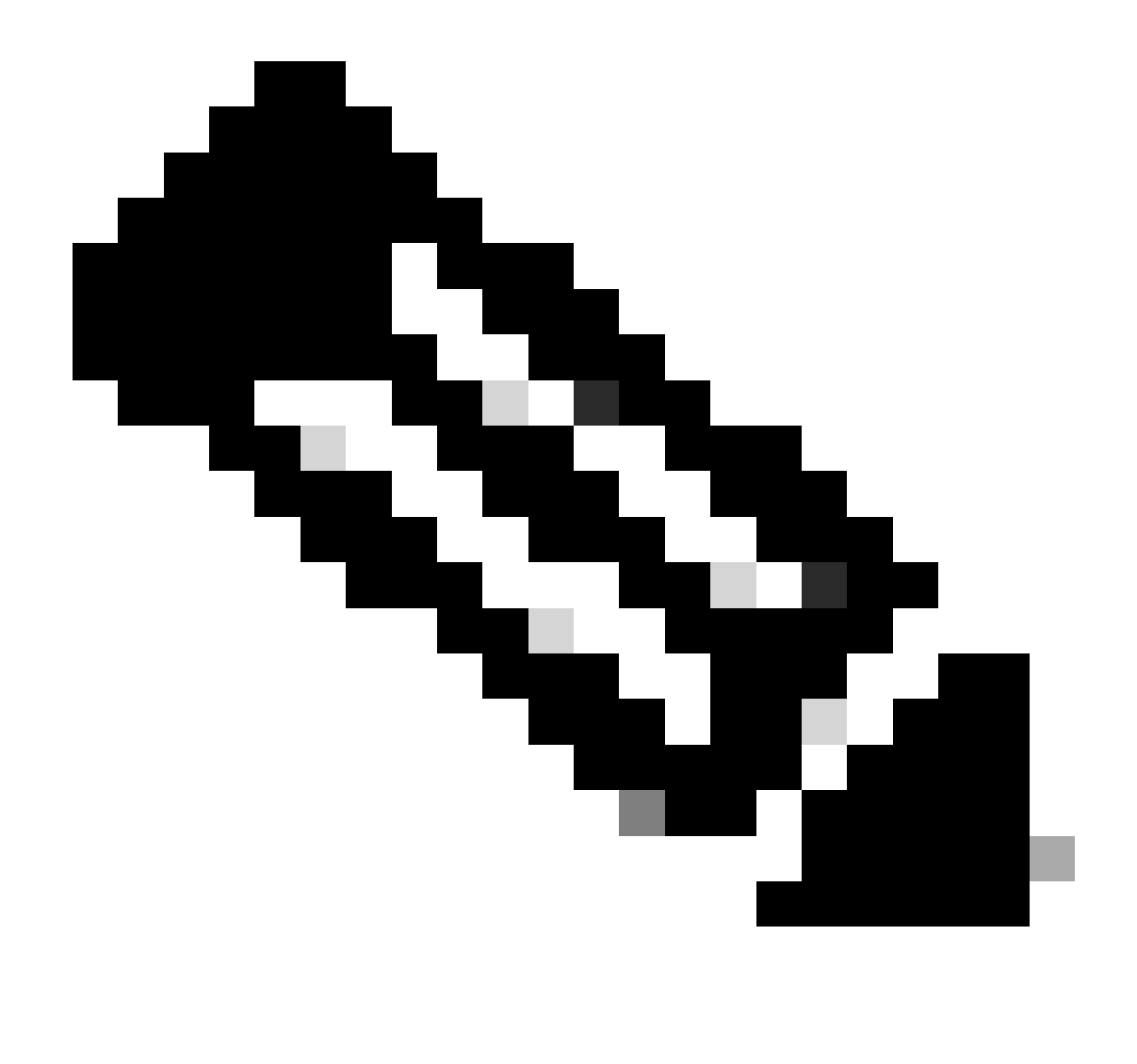

Opmerking: voor IKEv2/IPsec-verbindingen ondersteunt Cisco Secure Client vanaf versie 4.9.00086 niet langer Diffie-Hellman (DH) groepen 2, 5, 14 en 24. Deze verandering kan in verbindingsmislukkingen resulteren toe te schrijven aan cryptografische algoritmemismatches.

```
ciscoasa(config)# crypto ikev2 policy 1
ciscoasa(config-ikev2-policy)# group 19
ciscoasa(config-ikev2-policy)#
```

Configuratie in Windows-server

U moet een domeingebruiker toevoegen voor een VPN-verbinding. Navigeer naar Active Directory-gebruikers en -computers, klik op Gebruikers. Voeg vpnuser toe als domeingebruiker.

| Active Directory Users and Computers                                                                                                    |                                                                                                    |                                                                                                    |                                                      |                                    |                                |                                                                                                    |
|----------------------------------------------------------------------------------------------------|----------------------------------------------------------------------------------------------------|----------------------------------------------------------------------------------------------------|------------------------------------------------------|------------------------------------|--------------------------------|----------------------------------------------------------------------------------------------------|
| File Action View Help                                                                                                    |                                                                                                    |                                                                                                    |                                                      |                                    |                                |                                                                                                    |
| 수                                                                                                    | 🐮 🕼 🍸 🗾 🐍                                                                                                    |                                                                                                    |                                                      |                                    |                                |                                                                                                    |
| Active Directory Users and Computers winserver.ad.rem-system.com Saved Quenes Gomputers Computers Domain Controllers Compain SecurityPrincipals Mananed Service Accounts Users | Name<br>Administrator<br>Allowed RODC Passwor<br>Cert Publishers<br>Cloneable Domain Con<br>Cert Publishers<br>Cloneable Domain Con<br>DefaultAccount<br>Denied RODC Passwore<br>Denied RODC Passwore<br>Denied RODC Passwore<br>Domain Gousts<br>Domain Controllers<br>Domain Guests<br>Domain Guests<br>Domain Guests<br>Domain Users<br>Enterprise Read-only Di<br>Coup Policy Creator O<br>Coup Policy Creator O                                                                                                    | vpn user Properties<br>Member Of<br>Remote control<br>General Address<br>vpn user<br>Bint name:<br>Last name:<br>Digplay name:<br>Recorption:<br>Office:<br>Telephone number: | Dial-In Envi<br>Remote Desktop Se<br>Account Profile | vonment envices Profile Telephones | ? × Sessions COM+ Organization | t for administering the computer/domain<br>s group can have their passwords replicated to<br>s group are permitted to publish certificates to<br>s group that are domain controllers may be cl<br>managed by the system.<br>s group cannot have their passwords replicate<br>ators Group<br>o are permitted to perform dynamic updates o<br>ninistrators of the domain<br>s and servers joined to the domain<br>trollers in the domain<br>sts<br>rs<br>ninistrators of the enterprise<br>s group can perform administrative actions on<br>s group are Read-Only Domain Controllers in t<br>s group are modify group policy for the domain<br>t for quest access to the sense the foremain |
|                                                                                                    | Image: Guest         Image: Guest         Image: Guest | Islephone number:<br>Email:<br>Web page:                                                                                                    | DK Cancel                                            | ésoly                              | @her<br>Déher                  | t for guest access to the computer/domain<br>s group can perform administrative actions on<br>s group are afforded additional protections ag<br>roup can access remote access properties of u<br>s group are Read-Only Domain Controllers in t<br>ninistrators of the schema                                                                                                    |

Domeingebruiker toevoegen

## Voeg de domeingebruiker toe aan het lid van Domeinbeheerders en Domeingebruikers.

| pn user Properties                                                                           |                                                              |                                   |                 | ?      | $\times$ | vpn user Pr        | operties   |                                     |                   |                    | ?          | $\times$ |
|----------------------------------------------------------------------------------------------|--------------------------------------------------------------|-----------------------------------|-----------------|--------|----------|--------------------|------------|-------------------------------------|-------------------|--------------------|------------|----------|
| Remote control                                                                               | Remote [                                                     | Desktop Se                        | arvices Profile | CO     | M+       | Remote             | control    | Remote                              | Desktop S         | ervices Profile    | CO         | M+       |
| Member Of                                                                                    | Dial-in                                                      | Env                               | ironment        | Sessio | ns       | General            | Address    | Account                             | Profile           | Telephones         | Organia    | zation   |
| General Address                                                                              | Account                                                      | Profile                           | Telephones      | Organi | zation   | Membe              | er Of      | Dial-in                             | Env               | vironment          | Sessio     | ns       |
| User logon name:                                                                             |                                                              |                                   |                 |        |          | Member o           | £          |                                     |                   |                    |            |          |
| vpnuser                                                                                      |                                                              | @ad.re                            | m-system.com    |        | $\sim$   | Name               |            | Active Direct                       | tory Domai        | n Services Folder  | r          |          |
| User logon name (pre-                                                                        | Windows 200                                                  | 0):                               |                 |        |          | Domain             | Admins     | ad.rem-syste                        | m.com/Us          | ers                |            |          |
| AD\                                                                                          |                                                              | vpnuser                           | r               |        |          | Domain             | Users      | ad.rem-syste                        | m.com/Us          | ers                |            |          |
| User must chan     User cannot chi     Password never     Store password     Account expires | ge password a<br>ange password<br>rexpires<br>using reversib | it next logo<br>d<br>le encryptic | n               |        | ~        | Add.<br>Primary gr | oup: D     | Remove<br>omain Users<br>There is r | no need to        | change Primary     | group unle |          |
| Never                                                                                        |                                                              |                                   |                 |        |          | <u>Set Fu</u>      | mary droup | you have<br>application             | Macintosh<br>ons. | n clients or POSI) | (-complian | t        |
| ⊖ <u>E</u> nd of:                                                                            | Monday .                                                     | June                              | 10, 2024        | Ţ      | ]        |                    |            |                                     |                   |                    |            |          |
| 0                                                                                            | ĸ                                                            | Cancel                            | Apply           | Н      | elp      |                    | 0          | K                                   | Cancel            | Apply              | Н          | elp      |

Domain Admins en domeingebruikers

## Configuratie in ISE

### Stap 1. Apparaat toevoegen

Navigeer naar Beheer > Netwerkapparaten, klik op de knop Toevoegen om ASAv-apparaat toe te voegen.

| Network Devices                                               | Network Device Groups                             | Network Device Profiles | External RADIUS | Servers RA     | DIUS Server Sequences |
|---------------------------------------------------------------|---------------------------------------------------|-------------------------|-----------------|----------------|-----------------------|
| Network Devices<br>Default Device<br>Device Security Settings | Network Devic<br>Network I<br>Name<br>Description | ASAv                    | 51 / 32 👳       |                |                       |
|                                                               | Device Pro<br>Model Nar                           | file 🗰 Cisco            | ~ ©             |                |                       |
|                                                               | Software \<br>Network D                           | evice Group             | ~               |                |                       |
|                                                               | Location                                          | All Locations           | ~               | Set To Default |                       |
|                                                               | IPSEC                                             | No                      | ~               | Set To Default |                       |
|                                                               | Device Typ                                        | All Device Types        | ~               | Set To Default |                       |
|                                                               | C V<br>R4<br>Pre                                  | RADIUS Authentication   | n Settings      |                |                       |
|                                                               | Sh                                                | ared Secret cisco123    |                 | Hide           |                       |

Apparaat toevoegen

#### Stap 2. Actieve map toevoegen

Navigeer naar Beheer > Externe Identiteitsbronnen > Active Directory, klik op Connectiontab, voeg Active Directory toe aan ISE.

- Lid worden: AD\_Join\_Point
- Active Directory-domein: ad.rem-system.com

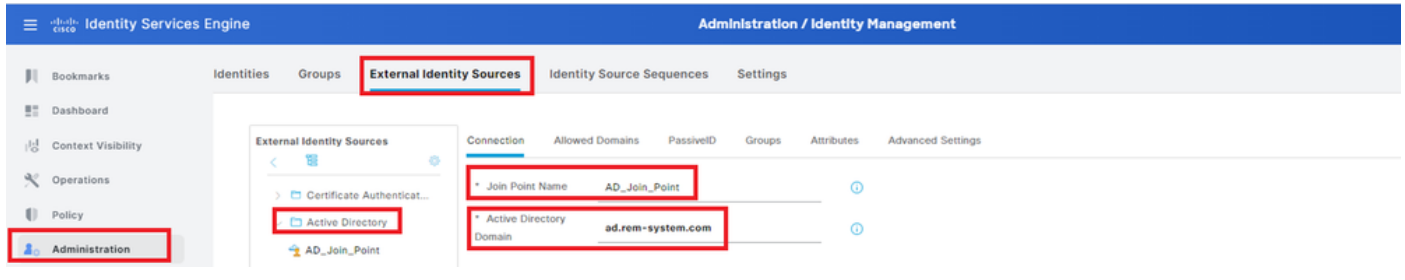

Actieve map toevoegen

#### Navigeer naar het tabblad Groepen, selecteer Groepen uit directoraat uit vervolgkeuzelijst.

| dentity Services E | e Administration / identity Management                                                                                                    |                                                                                                    |
|--------------------|----------------------------------------------------------------------------------------------------|----------------------------------------------------------------------------------------------------|
| okmarks            | tities Groups External Identity Sources Identity Source Sequences Settings                                                                                                    |                                                                                                    |
| shboard            |                                                                                                    |                                                                                                    |
| ontext Visibility  | External Identity Sources Connection Allowed Domains PassiveID Groups Attributes Advanced Settings                                                                                                    |                                                                                                    |
| perations          | C BS Cattless Automation Update SID Values                                                                                                    |                                                                                                    |
| licy               | Certificate Auditenciat      Select Groups From Directory      SiD                                                                                                    |                                                                                                    |
| Iministration      | AD_Join_Point Add Group Control Assist ad.rem-system.com/S-1-5-32-579                                                                                                    |                                                                                                    |
|                    | Identity Services Engin<br>kmarks Iden<br>hboard<br>http://www.initiality<br>http://www.initiality<br>http://wwww.initiality<br>http://www.initiality<br>http://www.initiality<br>http://www.initiality<br>http://www.initiality<br>http://wwwwwwwwwwwwwwwwwwwwwwwwwwwwwwwwww | Identity Services Engine     Administration / Identity Management       wkmarks     Identities     Groups     External Identity Sources     Identity Sources       ukboard     Identities     Groups     External Identity Sources     Identities       ukboard     Identities     Groups     Attributes     Advanced Settings       arations     Connection     Allowed Domains     PassiveID     Groups       is Certificate Authenticat     Certificate Authenticat     SID       is Select Groups     Control Assist     add Group     Control Assist |

Selecteer Groepen uit map

Klik op Groepen ophalen in de vervolgkeuzelijst. Checkad.rem-system.com/Users/Domain Computersandad.rem-system.com/Users/Domain Gebruikers en klik op OK.

| ×   |  |
|-----|--|
|     |  |
|     |  |
|     |  |
|     |  |
|     |  |
| . 1 |  |
|     |  |
| 1   |  |
| 1.1 |  |
|     |  |
|     |  |
|     |  |
|     |  |
| 1 1 |  |
|     |  |
| 0.1 |  |
|     |  |
|     |  |
| DK  |  |
|     |  |
|     |  |

Domeincomputers en -gebruikers toevoegen

#### Stap 3. Identiteitsbroncode toevoegen

Navigeer naar Beheer > Identity Source Sequences, voeg een Identity Source Sequence toe.

• Naam: Identity\_AD

• Verificatie Zoeklijst: AD\_Join\_Point

| ≡    | dentity Services I   | Engine                          |                                      | Administration / Id                         | lentity Management |
|------|----------------------|---------------------------------|--------------------------------------|---------------------------------------------|--------------------|
| н    | Bookmarks            | Identities Group                | s External Identity Sources          | Identity Source Sequences                   | Settings           |
| 51   | Dashboard            | Identity Source Seau            | nces List ) Identity_AD              |                                             |                    |
| 명    | Context Visibility   | Identity Source                 | Sequence                             |                                             |                    |
| *    | Operations           |                                 |                                      |                                             |                    |
| -0   | Policy               | <ul> <li>Identity So</li> </ul> | irce Sequence                        |                                             |                    |
| 2.   | Administration       | -                               | Identity_AD                          |                                             |                    |
| đ    | Work Centers         | Description                     |                                      |                                             |                    |
|      |                      |                                 |                                      |                                             | A                  |
| (?)  | Interactive Help     | ✓ Certificate                   | Based Authentication                 |                                             |                    |
|      |                      | Select Cr                       | rtificate Authentication Profile     | ~                                           |                    |
|      |                      |                                 |                                      |                                             |                    |
|      |                      | ✓ Authentica                    | tion Search List                     |                                             |                    |
|      |                      | A set of                        | dentity sources that will be accesse | d in sequence until first authentication se | ucceeds            |
|      |                      | Avail                           | ble                                  | Selected                                    |                    |
|      |                      | Interr                          | al Endpoints                         | AD_Join_Point ^                             |                    |
|      |                      | Interr                          | al Users                             |                                             |                    |
|      |                      | Gues<br>All A                   | D Join Points                        |                                             |                    |
|      |                      |                                 |                                      |                                             | 슬                  |
|      |                      |                                 | >>                                   |                                             |                    |
|      |                      |                                 | <b></b>                              | 0                                           | Σ]                 |
| Iden | tity Source Sequence | es toevoegen                    |                                      |                                             |                    |

#### Stap 4. Beleidsset toevoegen

Navigeer naar Policy > Policy Sets, klik op + om een policy set toe te voegen.

- Naam reeks beleid: VPN\_Test
- Voorwaarden: Apparaattype komt overeen met alle apparaattypen
- Toegestane protocollen/serverreeks: standaard netwerktoegang

| ≡    | dentity Services Er | gine Policy / Policy Sets                     | 🔺 Evaluation Mode = Cays Q 💩 💿 📮 🛛 R                  |
|------|---------------------|-----------------------------------------------|-------------------------------------------------------|
| Щ    | Bookmarks           | Policy Sets                                   | Reset Reset Policyset Hitcounts Save                  |
|      | Dashboard           | Status Policy Set Name Description Conditions | Allowed Protocols / Server Sequence Hits Actions View |
| 망    | Context Visibility  | Q Search                                      |                                                       |
| *    | Operations          | VPN Test     DEVICE Device Type I             | EQUALS All Default Network Access                     |
| 0    | Policy              | Device Types                                  |                                                       |
| Bele | eidsset toevoegen   |                                               |                                                       |

## Stap 5. Verificatiebeleid toevoegen

Navigeer naar Beleidssets, klik op VPN\_Test om een verificatiebeleid toe te voegen.

• Regelnaam: VPN\_Verificatie

- Voorwaarden: IP-adres voor netwerktoegangsapparaat is gelijk aan 1.x.x.61
- Gebruik: Identity\_AD

| ∨Authentication Policy(2)   |                                                    |             |      |         |
|-----------------------------|----------------------------------------------------|-------------|------|---------|
| (+) Status Rule Name        | Conditions                                         | Use         | Hits | Actions |
| Q Search                    |                                                    |             |      |         |
|                             |                                                    | Identity_AD |      | -0-     |
| VPN_Authentication          | Retwork Access-Device IP Address EQUALS 1.171.1.61 | > Options   | 10   | ţÇž     |
| √erificatiebeleid toevoegen |                                                    |             |      |         |

Stap 6. Toepassingsbeleid toevoegen

Navigeer naar Beleidssets, klik op VPN\_Test om een autorisatiebeleid toe te voegen.

- Regel Naam: VPN\_Authorisation
- Voorwaarden: Network\_Access\_Authentication\_Passed
- Resultaten: PermitAccess

|                                      | Results                                         |                                                                                                   |                                                                                                    |                                                                                                    |
|--------------------------------------|-------------------------------------------------|---------------------------------------------------------------------------------------------------|----------------------------------------------------------------------------------------------------|----------------------------------------------------------------------------------------------------|
| Conditions                           | Profiles                                        | Security Groups                                                                                   | Hits                                                                                                    | Actions                                                                                                    |
|                                      |                                                 |                                                                                                   |                                                                                                    |                                                                                                    |
| Network_Access_Authentication_Passed | PermitAccess                                    |                                                                                                   |                                                                                                    | ŝ                                                                                                    |
|                                      | Conditions Network_Access_Authentication_Passed | Results       Conditions     Profiles       Network_Access_Authentication_Passed     PermitAccess | Results         Conditions       Profiles       Security Groups         Network_Access_Authentication_Passed       PermitAccess | Results       Profiles       Security Groups       Hits         Network_Access_Authentication_Passed       PermitAccess       2 +       Select from list       2 +       10 |

Toepassingsbeleid toevoegen

## Verifiëren

Stap 1. Kopieer een beveiligd clientprofiel naar Win10 PC1

Kopieer het beveiligde clientprofiel naar de map C:\ProgramData\Cisco\Cisco Secure Client\VPN\Profile.

| ← → • ↑ 📙    | > This PC > Local Disk (C:) > ProgramData > Cisco | > Cisco Secure Client | t > VPN > Profile > |
|--------------|---------------------------------------------------|-----------------------|---------------------|
| 1 Ouistansee | Name                                              | Date modified         | Туре                |
| Quick access | MgmtTun                                           | 5/17/2024 8:42 AM     | File folder         |
| Desktop 🖈    | vpn-ipsec-tunnel-grp_client_profile               | 5,173/2024 12:48 AM   | XML Document        |
|              | AnyConnectProfile.xsd                             | /1./2024 1:12 PM      | XSD File            |

Profiel naar PC kopiëren

Stap 2. VPN-verbinding starten

Voer in het eindpunt Cisco Secure Client uit en voer de gebruikersnaam en het wachtwoord in en controleer vervolgens of de verbindingen met Cisco Secure Client zijn geslaagd.

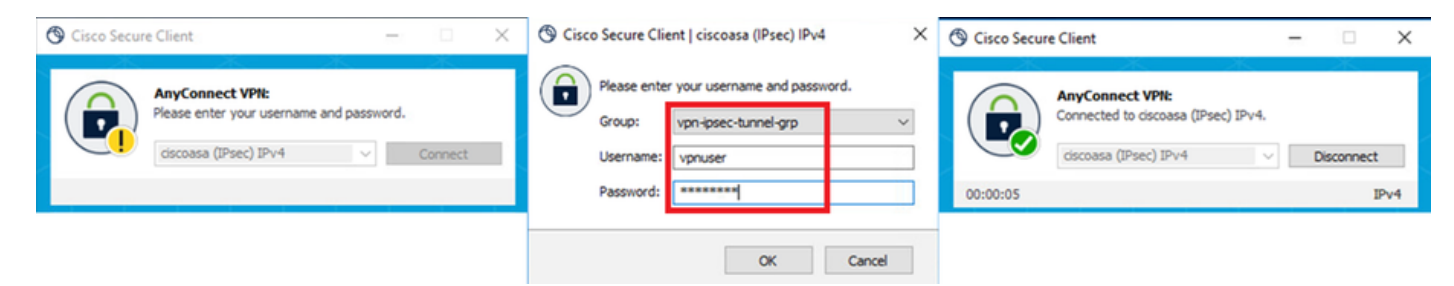

Verbinding geslaagd

### Stap 3. Syslog op ASA bevestigen

In syslog, bevestig dat de verbinding IKEv2 slaagde.

#### <#root>

May 28 20xx 08:xx:20: %ASA-5-750006: Local:192.168.1.1:4500 Remote:192.168.1.11:50982 Username:vpnuser New Connection Established

May 28 20xx 08:xx:20: %ASA-6-751026: Local:192.168.1.1:4500 Remote:192.168.1.11:50982 Username:vpnuser

## Stap 4. IPsec-sessie voor ASA bevestigen

voer de opdracht uitshow vpn-sessiondb detail anyconnect om de IKEv2/IPsec-sessie op ASA te bevestigen.

#### <#root>

ciscoasa#

show vpn-sessiondb detail anyconnect

Session Type: AnyConnect Detailed

Username : vpnuser Index : 23 Assigned IP : 172.16.1.20 Public IP : 192.168.1.11 Protocol : IKEv2 IPsecOverNatT AnyConnect-Parent License : AnyConnect Premium Encryption : IKEv2: (1)AES256 IPsecOverNatT: (1)AES256 AnyConnect-Parent: (1)none Hashing : IKEv2: (1)SHA256 IPsecOverNatT: (1)SHA256 AnyConnect-Parent: (1)none Bytes Tx : 840 Bytes Rx : 52408 Pkts Tx : 21 Pkts Rx : 307 Pkts Tx Drop : 0 Pkts Rx Drop : 0 Group Policy : GroupPolicy\_vpn-ipsec-tunnel-grp Tunnel Group : vpn-ipsec-tunnel-grp Login Time : 08:13:20 UTC Tue May 28 2024 Duration : 0h:10m:10s Inactivity : 0h:00m:00s VLAN Mapping : N/A VLAN : none Audt Sess ID : 01aa003d0001700066559220 Security Grp : none IKEv2 Tunnels: 1 IPsecOverNatT Tunnels: 1 AnyConnect-Parent Tunnels: 1 AnyConnect-Parent: Tunnel ID : 23.1 Public IP : 192.168.1.11 Encryption : none Hashing : none Auth Mode : userPassword Idle Time Out: 30 Minutes Idle TO Left : 19 Minutes Client OS : win Client OS Ver: 10.0.15063 Client Type : AnyConnect Client Ver : 5.1.3.62 IKEv2: Tunnel ID : 23.2 UDP Src Port : 50982 UDP Dst Port : 4500 Rem Auth Mode: userPassword Loc Auth Mode: rsaCertificate Encryption : AES256 Hashing : SHA256 Rekey Int (T): 86400 Seconds Rekey Left(T): 85790 Seconds PRF : SHA256 D/H Group : 19 Filter Name : Client OS : Windows Client Type : AnyConnect IPsecOverNatT: Tunnel ID : 23.3 Local Addr : 0.0.0.0/0.0.0.0/0/0 Remote Addr : 172.16.1.20/255.255.255.255/0/0 Encryption : AES256 Hashing : SHA256 Encapsulation: Tunnel Rekey Int (T): 28800 Seconds Rekey Left(T): 28190 Seconds Idle Time Out: 30 Minutes Idle TO Left : 29 Minutes Bytes Tx : 840 Bytes Rx : 52408 Pkts Tx : 21 Pkts Rx : 307

Stap 5. Radius live log bevestigen

Navigeer naar Operations > RADIUS > Live Logs in ISE GUI en bevestig het live log voor VPN-verificatie.

| ≡   | dentity Services E | Engine                    |                |                       | Operations / RADI         | US                                                                          |                               |                          | 🛦 Evalue     | ation Mode 🥌 Days | ۵ ۵         | • • I         | ۹ |
|-----|--------------------|---------------------------|----------------|-----------------------|---------------------------|-----------------------------------------------------------------------------|-------------------------------|--------------------------|--------------|-------------------|-------------|---------------|---|
| н   | Bookmarks          | Live Logs Live Sessions   |                |                       |                           |                                                                             |                               |                          |              |                   |             |               |   |
|     | Dashboard          |                           |                |                       |                           |                                                                             |                               |                          |              |                   |             |               |   |
| N   | Context Visibility | Misconfigured Supplicants |                | Misconfigured Network | Devices 📀                 | RADIUS Drops                                                                |                               | <b>Client Stopped Re</b> | sponding 💿   |                   | Re          | peat Counter  |   |
| *   | Operations         | 0                         |                | 0                     |                           | 0                                                                           |                               | 0                        |              |                   |             | 0             |   |
| Ð   | Policy             |                           |                |                       |                           |                                                                             |                               |                          | Refresh      | Show              | Wei         | in            |   |
| 8.  | Administration     |                           |                |                       |                           |                                                                             |                               |                          | Never        | V Latest 20 rec   | cords 🗸 Las | t 3 hours     | ŕ |
| ก็เ | Work Centers       | C for Reset Repeat Counts | 🕁 Export To 🗸  |                       |                           |                                                                             |                               |                          |              |                   | FØ          | w V O         |   |
|     |                    | Time                      | Status Details | Repeat Endpoint Ide   | tity Endpoint Profile     | Authentication Policy                                                       | Authorization Policy          | Authorization P          | IP Address   | Network De        | Device Port | Identity Gro  | u |
| (?) | Interactive Help   | ×                         | ~              | Endpoint ID Ide       | tity Endpoint Profile     | Authentication Policy                                                       | Authorization Policy          | Authorization Profi      | IP Address V | Network Devic     | Device Port | Identity Grou | 2 |
|     |                    | May 28, 2024 05:13:42     | • a            | 0 00.50.5 vpm         | ser Windows10-Workstation | ${\tt VPN}_{\rm a}{\tt Test} \mapsto {\tt VPN}_{\rm a}{\tt Authentication}$ | VPN_Test >> VPN_Authorization | PermitAccess             |              |                   |             |               |   |
|     |                    | May 28, 2024 05:13:42     | a a            | 00:50:5 vpm           | ser Windows10-Workstation | VPN_Test >> VPN_Authentication                                              | VPN_Test >> VPN_Authorization | PermitAccess             |              | ASAv              |             | Workstation   |   |

Radius live log

#### Klik op Status om de details van het bewegend logbestand te bevestigen.

| Cisco ISE               |                                |         |                                                                                                    |              |
|-------------------------|--------------------------------|---------|----------------------------------------------------------------------------------------------------|--------------|
|                         |                                | 1       |                                                                                                    |              |
| Overview                |                                | Steps   |                                                                                                    |              |
| Event                   | 5200 Authentication succeeded  | Step ID | Description                                                                                              | Latency (ms) |
| LIGHT                   |                                | 11001   | Received RADIUS Access-Request                                                                           |              |
| Username                | vpnuser                        | 11017   | RADIUS created a new session                                                                             | 1            |
| Endpoint Id             | 00:50:56:98:77:A4 ⊕            | 15049   | Evaluating Policy Group                                                                                  | 36           |
| Endpoint Profile        | Windows10-Workstation          | 15008   | Evaluating Service Selection Policy                                                                      | 1            |
|                         |                                | 15048   | Queried PIP - DEVICE.Device Type                                                                         | 6            |
| Authentication Policy   | VPN_Test >> VPN_Authentication | 15041   | Evaluating Identity Policy                                                                               | 20           |
| Authorization Policy    | VPN_Test >> VPN_Authorization  | 15048   | Queried PIP - Network Access.Device IP Address                                                           | 2            |
| Authorization Result    | PermitAccess                   | 22072   | Selected identity source sequence - Identity_AD                                                          | 6            |
|                         |                                | 15013   | Selected Identity Source - AD_Join_Point                                                                 | 1            |
|                         |                                | 24430   | Authenticating user against Active Directory -<br>AD_Join_Point                                          | 4            |
| Authentication Details  |                                | 24325   | Resolving identity - vpnuser                                                                             | 38           |
| Source Timestamp        | 2024-05-28 17:13:42.897        | 24313   | Search for matching accounts at join point - ad.rem-<br>system.com                                       | 0            |
| Received Timestamp      | 2024-05-28 17:13:42.897        | 24319   | Single matching account found in forest - ad.rem-<br>system.com                                          | 0            |
| Policy Server           | ise33-01                       | 24323   | Identity resolution detected single matching account                                                     | 0            |
| Event                   | 5200 Authentication succeeded  | 24343   | RPC Logon request succeeded - vpnuser@ad.rem-<br>system.com                                              | 23           |
| Username                | vpnuser                        | 24402   | User authentication against Active Directory succeeded -<br>AD_Join_Point                                | 3            |
| Endpoint Id             | 00:50:56:98:77:A4              | 22037   | Authentication Passed                                                                                    | 1            |
| Calling Station Id      | 192.168.1.11                   | 24715   | ISE has not confirmed locally previous successful machine<br>authentication for user in Active Directory | 1            |
| Endpoint Profile        | Windows10-Workstation          | 15036   | Evaluating Authorization Policy                                                                          | 1            |
| Authentication Identity | AD_Join_Point                  | 24209   | Looking up Endpoint in Internal Endpoints IDStore - vpnuser                                              | 0            |
| Store                   |                                | 24211   | Found Endpoint in Internal Endpoints IDStore                                                             | 9            |
| Identity Group          | Workstation                    | 15048   | Queried PIP - Network Access.AuthenticationStatus                                                        | 2            |
| Audit Session Id        | 01aa003d0001700066559220       | 15016   | Selected Authorization Profile - PermitAccess                                                            | 7            |
| Authentication Method   | PAP ASCI                       | 22081   | Max sessions policy passed                                                                               | 6            |
|                         |                                | 22080   | New accounting session created in Session cache                                                          | 0            |
| Authentication Protocol | PAP_ASCII                      | 11002   | Returned RADIUS Access-Accept                                                                            | 2            |
| Network Device          | ASAv                           |         |                                                                                                    |              |

Detail van bewegend logboek

#### Problemen oplossen

De cryptografische algoritmen mismatch kan resulteren in verbindingsfouten. Dit is een voorbeeld van een probleem waarbij algoritmen niet overeenkomen. Het uitvoeren van Stap 15 van de sectie Configuration in ASDM kan het probleem oplossen.

Stap 1. VPN-verbinding starten

Voer op het eindpunt de Cisco Secure Client uit en bevestig dat de verbinding is mislukt vanwege een verkeerde match van cryptografische

algoritmen.

The cryptographic algorithms required by the secure gateway do not match those supported by AnyConnect.Please contact your network administrator.

| Sisco Secure Client                                            |   | -      |         | × | Cisco Secure Client                                                                                                    | $\times$ |
|----------------------------------------------------------------|---|--------|---------|---|----------------------------------------------------------------------------------------------------|----------|
| AnyConnect VPII:<br>Ready to connect.<br>ciscoasa (IPsec) IPv4 | ~ | ~] Cor | Connect |   | The cryptographic algorithms required by the secure gateway do not match those supported by Cisco Secure Client. Please contact your network administrator. |          |
|                                                                |   |        |         |   | ОК                                                                                                    |          |

Verbinding is mislukt

Stap 2. Syslog in CLI bevestigen

Bevestig in syslog dat de IKEv2-onderhandeling is mislukt.

#### <#root>

May 28 20xx 08:xx:29: %ASA-5-750002: Local:192.168.1.1:500 Remote:192.168.1.11:57711 Username:Unknown IKEv2 Received a IKE\_INIT\_SA requ May 28 20xx 08:xx:29: %ASA-4-750003: Local:192.168.1.1:500 Remote:192.168.1.11:57711 Username:Unknown IKEv2 Negotiation aborted due to ERI

Failed to find a matching policy

Referentie

AnyConnect over IKEv2 naar ASA met AAA- en certificaatverificatie

## Over deze vertaling

Cisco heeft dit document vertaald via een combinatie van machine- en menselijke technologie om onze gebruikers wereldwijd ondersteuningscontent te bieden in hun eigen taal. Houd er rekening mee dat zelfs de beste machinevertaling niet net zo nauwkeurig is als die van een professionele vertaler. Cisco Systems, Inc. is niet aansprakelijk voor de nauwkeurigheid van deze vertalingen en raadt aan altijd het oorspronkelijke Engelstalige document (link) te raadplegen.